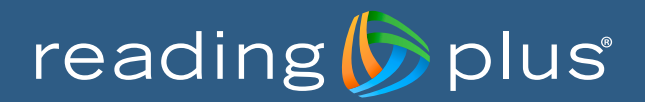

## Key Reports for Administrators and Teachers

As students work in Reading Plus, both administrators and teachers can access user-friendly reports that make it easy to monitor student use and progress. Key reports also provide rich data and resources that help inform differentiated teacher-directed instruction, based on Reading Plus data.

Reports present data at the district, site, class, or student level. From any aggregated report, administrators and teachers can drill down to more detailed information or use filter options to finely tune their data views.

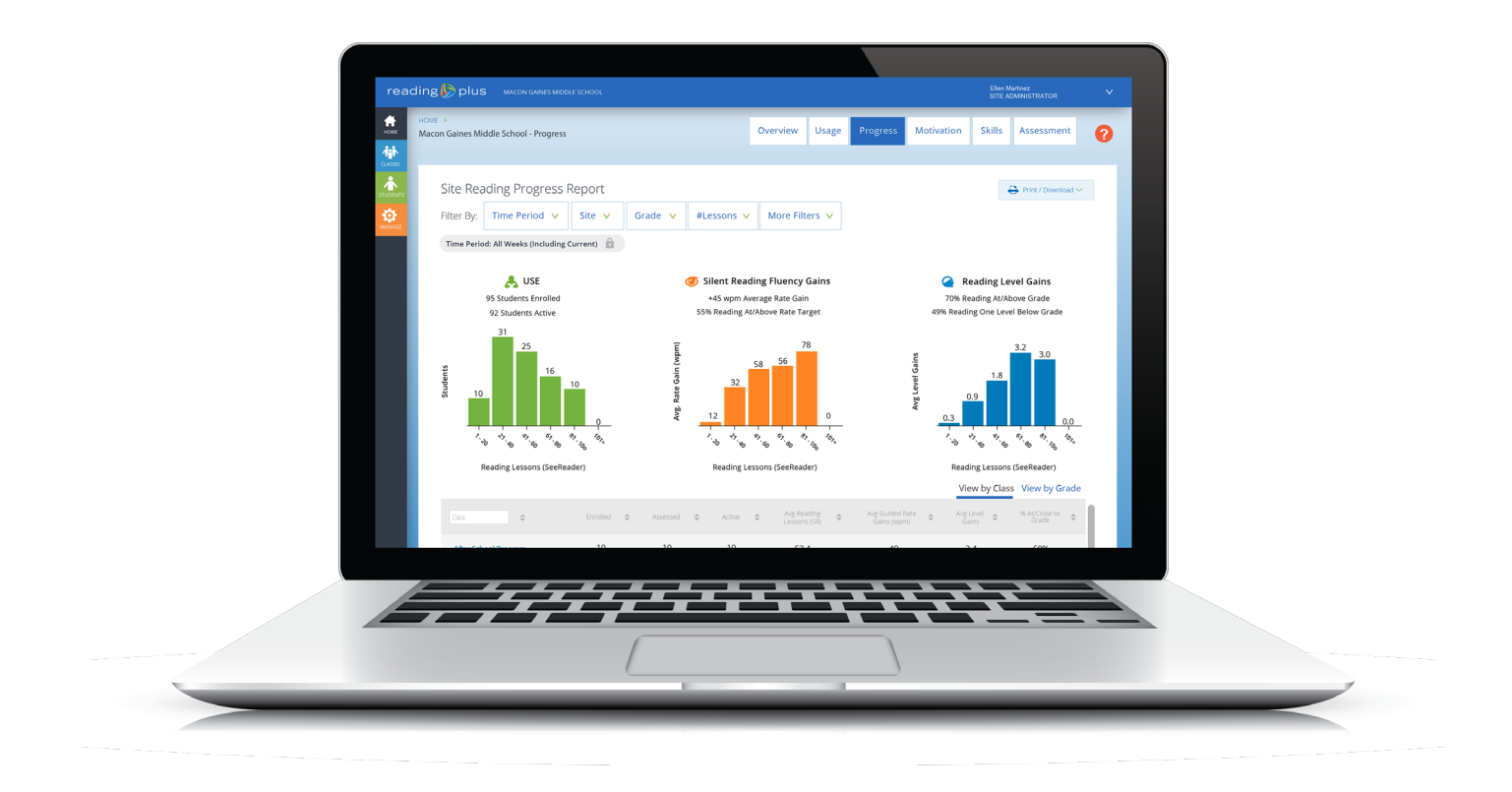

## **Four Guiding Questions**

*Key reports can be organized under four guiding questions that Reading Plus reports help teachers and administrators answer.* 

## Who are my students as readers and what are their instructional needs?

# Are my students on track to making the expected gains, and what gains have been made to date?

### Administrators

| District or Site Use Report              | 6 |
|------------------------------------------|---|
| District or Site Reading Progress Report | 7 |

### Teachers

| <i>Alerts</i> Panel and <i>Assignments</i> Panel | 8  |
|--------------------------------------------------|----|
| Real-Time Activity Dashboard                     | 9  |
| Class Reading Progress Report                    |    |
| Student Projected Growth Report                  |    |
| Student Overview Report                          | 12 |

### How can I keep students engaged?

| District or Site Leaderboard Report / Class Leaderboard Report | 13 | 3 |
|----------------------------------------------------------------|----|---|
|----------------------------------------------------------------|----|---|

## How can I use formative data and resources to drive teacher-directed instruction?

| District or Site Skills Summary Report / Class Skills Summary Report12 | ł |
|------------------------------------------------------------------------|---|
| Class Skill Support Report and Teaching Tools                          | 5 |

# Who are my students as readers and what are their instructional needs?

Site Screening Report (Administrators) and Class Screening Report (Teachers)

### The Screening Report provides:

- Quick, visual results from the InSight assessment to help educators understand students' current comprehension, vocabulary, and fluency levels, relative to grade level.
- Information about student's instructional needs, based on their placement within one of four colored quadrants.

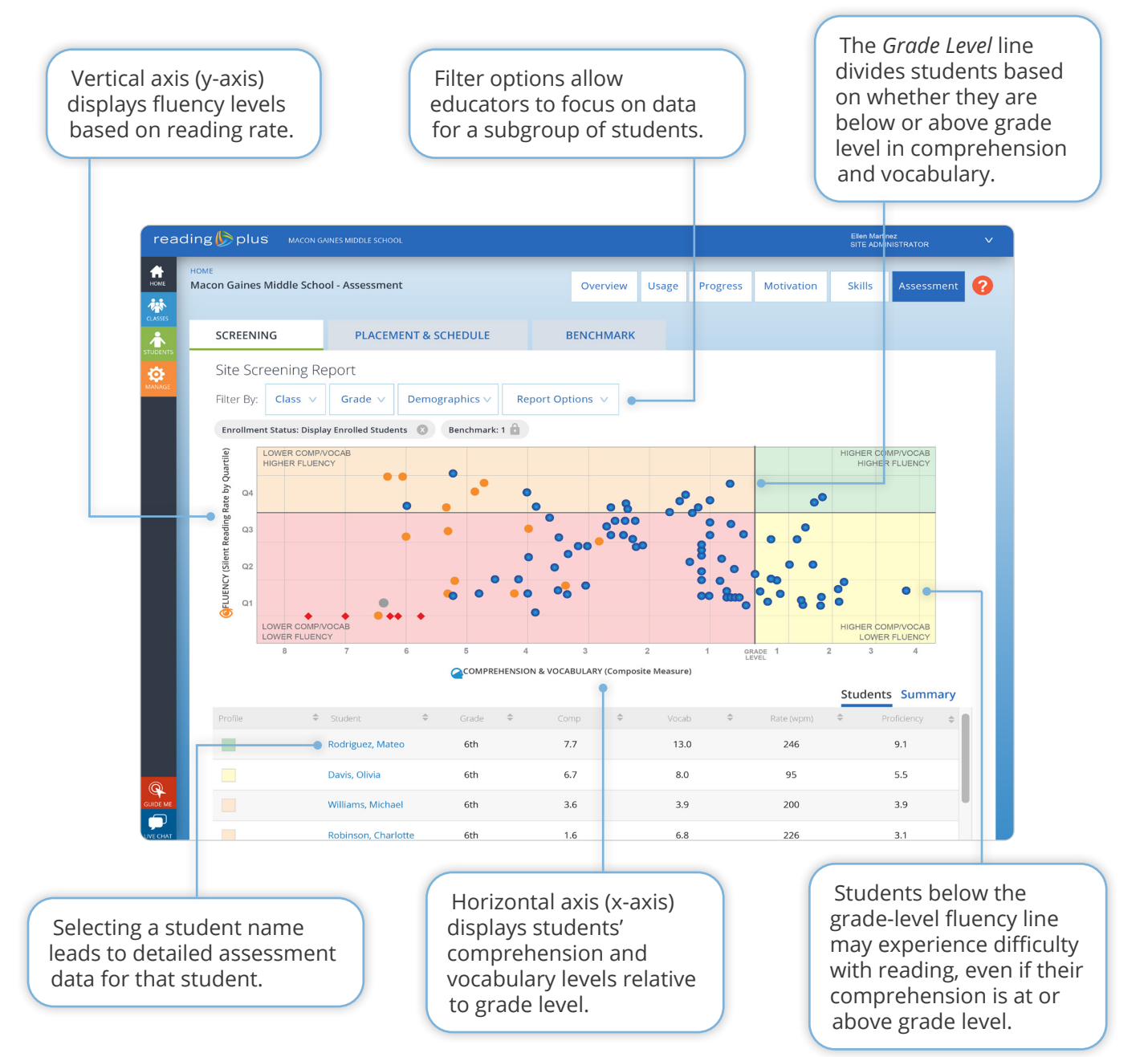

#### WWW.READINGPLUS.COM

Copyright © 2021 Reading Plus LLC. All Rights Reserved.

## Site Placement and Schedule Report (Administrators) and Class Placement and Schedule Report (Teachers)

### The Placement and Schedule Report provides:

• Ability to see how each student's InSight assessment data translates into a personalized learning path in Reading Plus.

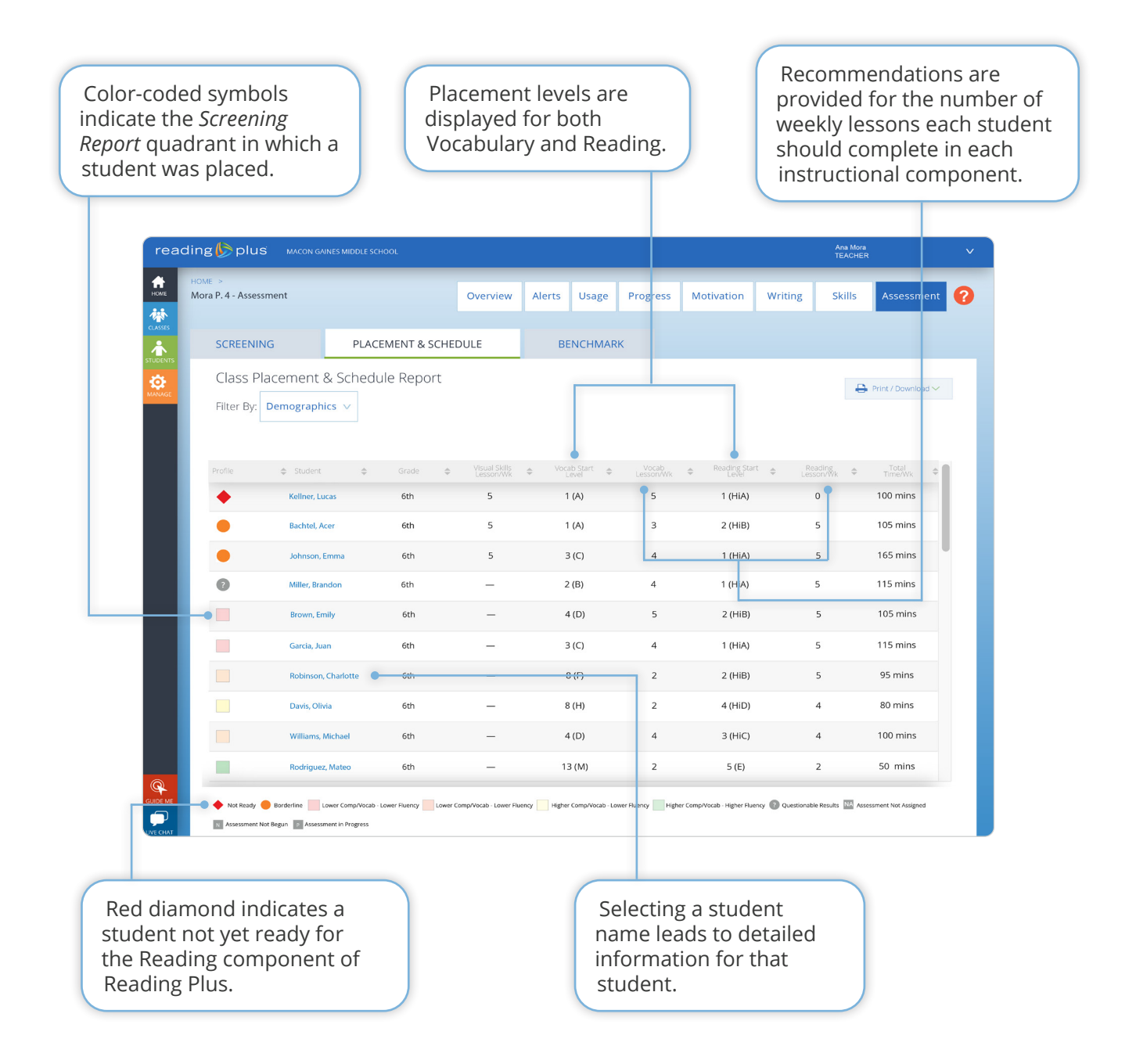

## *District* or *Site Benchmark Report* (Administrators) and *Class Benchmark Report* (Teachers)

### The Benchmark Report provides:

- Information about students' proficiency levels for each administration of the InSight assessment.
- Tracking of proficiency-level increases when InSight is administered as a mid-year or end-of-year benchmark assessment.
- Ability to view comprehension and proficiency levels as either grade levels or Text Lexile<sup>®</sup> Ranges.

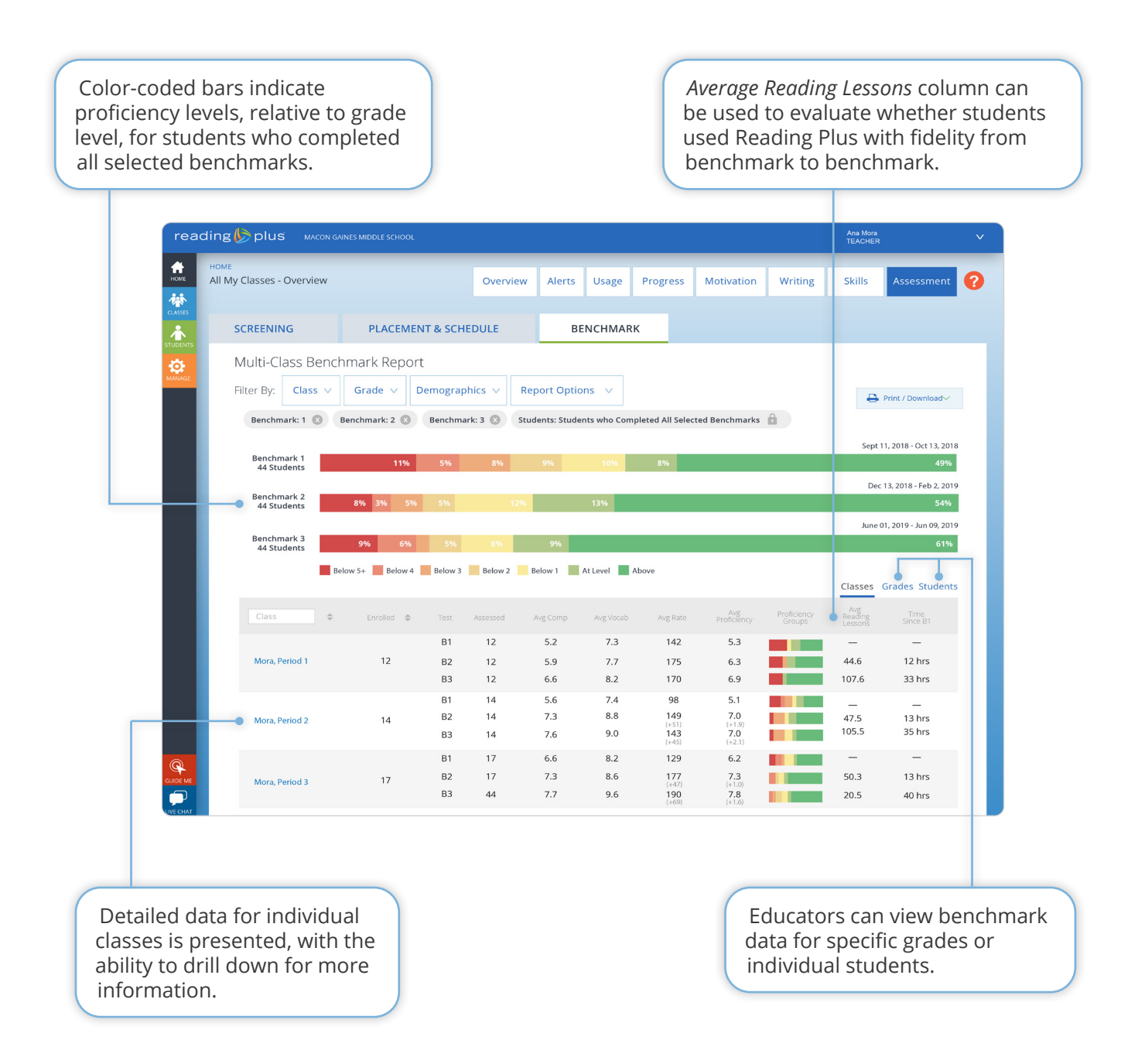

# Are my students on track to making the expected gains, and what gains have been made to date?

District or Site Use Report (Administrators)

### The Site Use Report provides:

- Ability to ensure teachers log in regularly.
- Visibility to ensure students are using the program with fidelity.

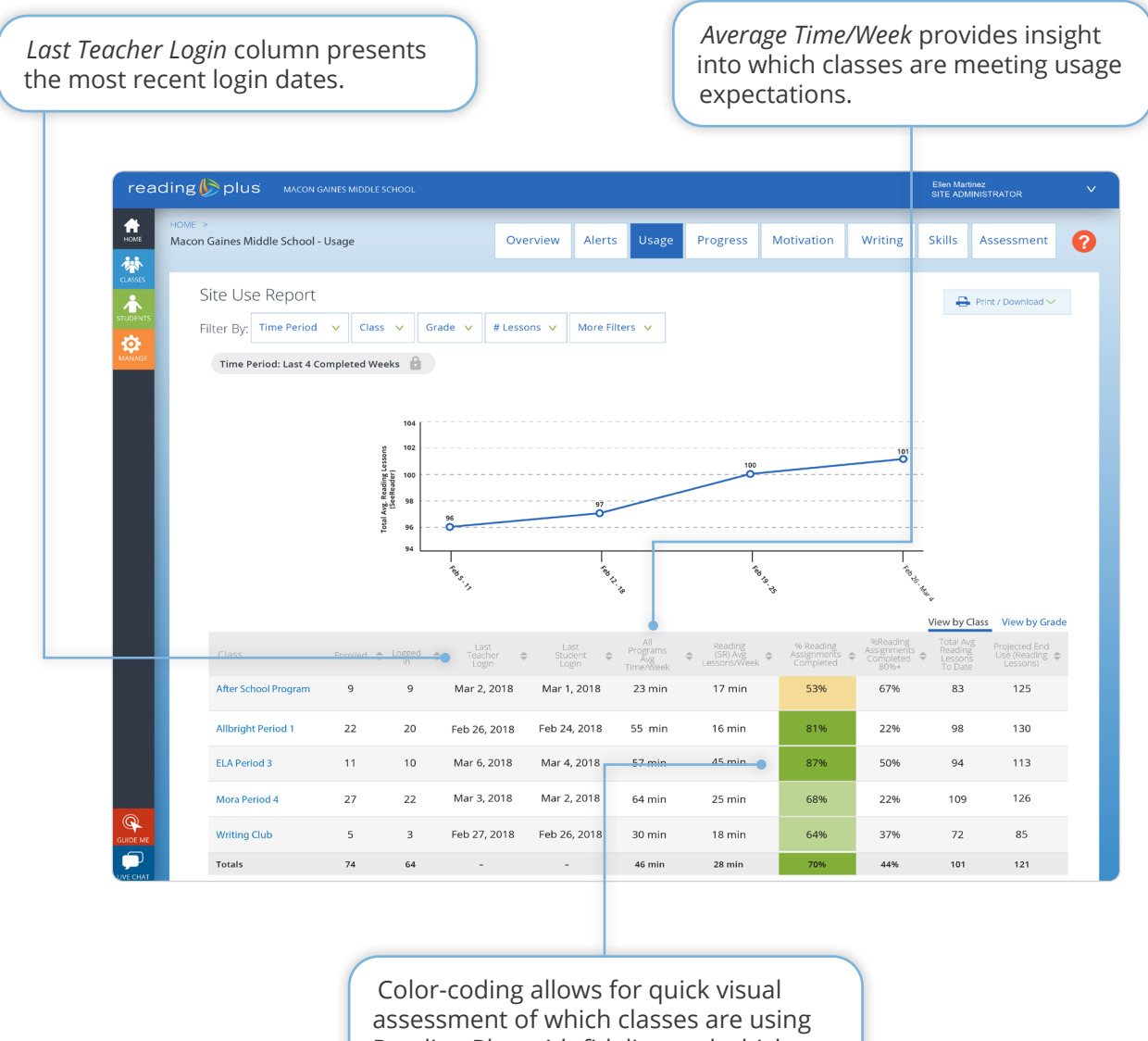

### The Site Reading Progress Report provides:

- Evidence of how use translates to rate (fluency) and reading level gains.
- Ability to see which classes and students are on track to complete the endof-year goal of 100 or more Reading lessons.

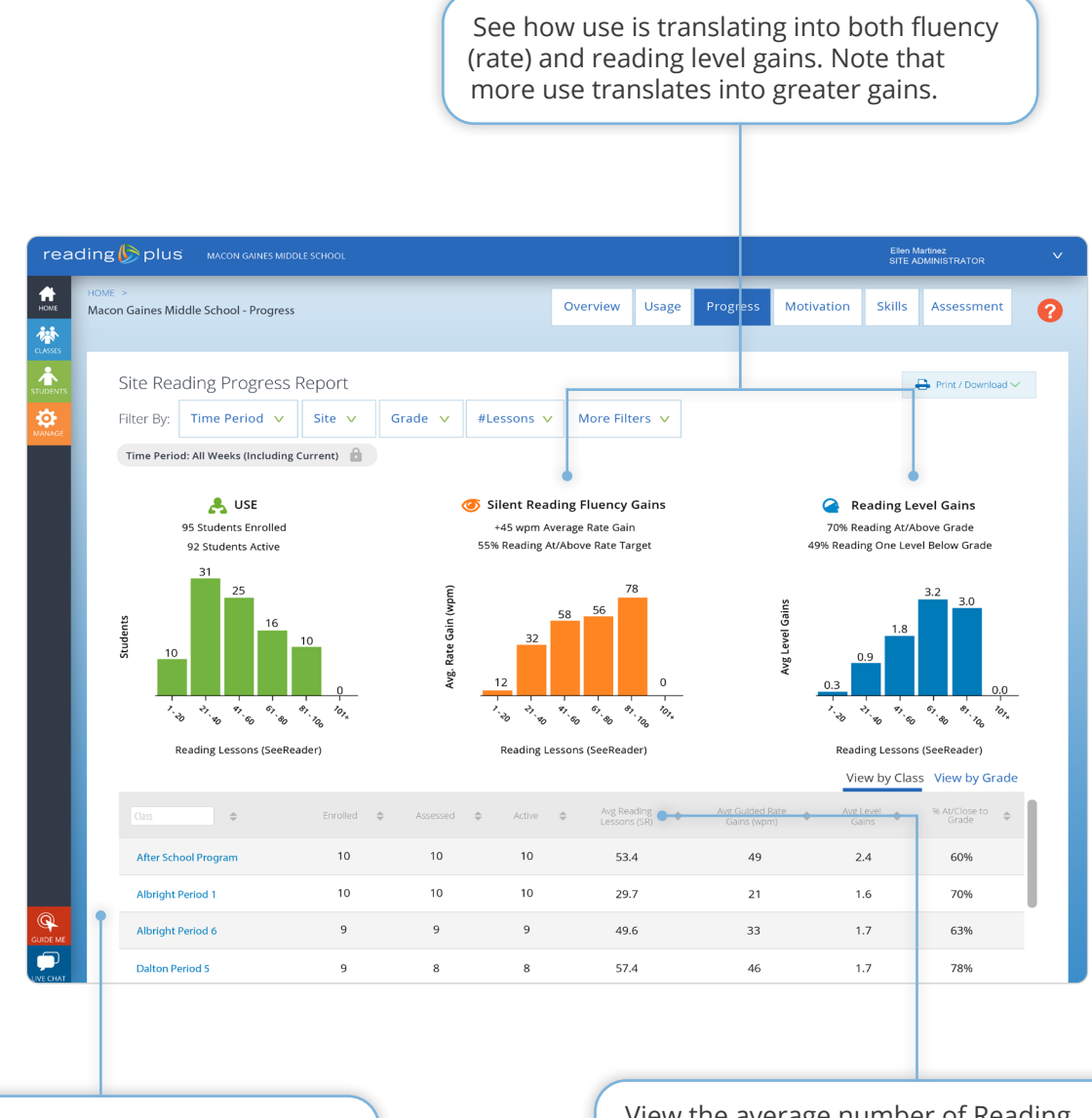

Identify teachers of low-use classes who may need support with implementation. View the average number of Reading lessons completed to determine whether students are on track to complete 100 or more lessons by the end of the year.

# Are my students on track to making the expected gains, and what gains have been made to date?

The Assignments Panel (Teachers)

### The Assignments Panel makes monitoring easy:

- The Assignments Panel provides clear information regarding each student's lesson completion, average comprehension, Combos earned, and total instructional time.
- Alerts bring the teacher's focus to students who need immediate attention.

Color-coded marks indicate which Reading lessons were completed at 80%+ comprehension (green), 70-79% comprehension (yellow), less than 70% comprehension (red), or not yet completed (gray).

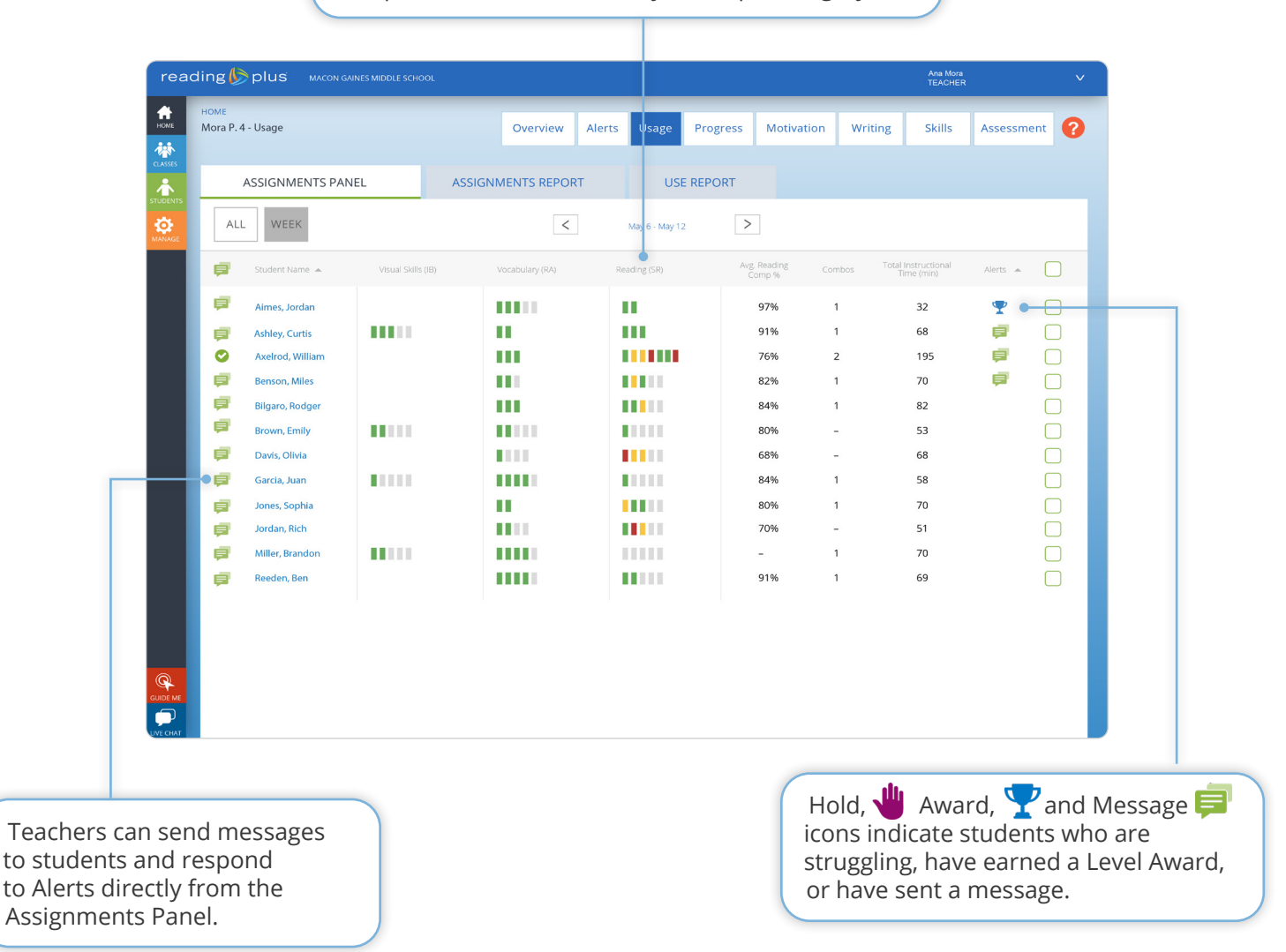

### The Real-Time Activity Dashboard provides:

- Real-time view of what students are working on now in Reading Plus.
- Information on what students have accomplished in the current week or in a previous week.

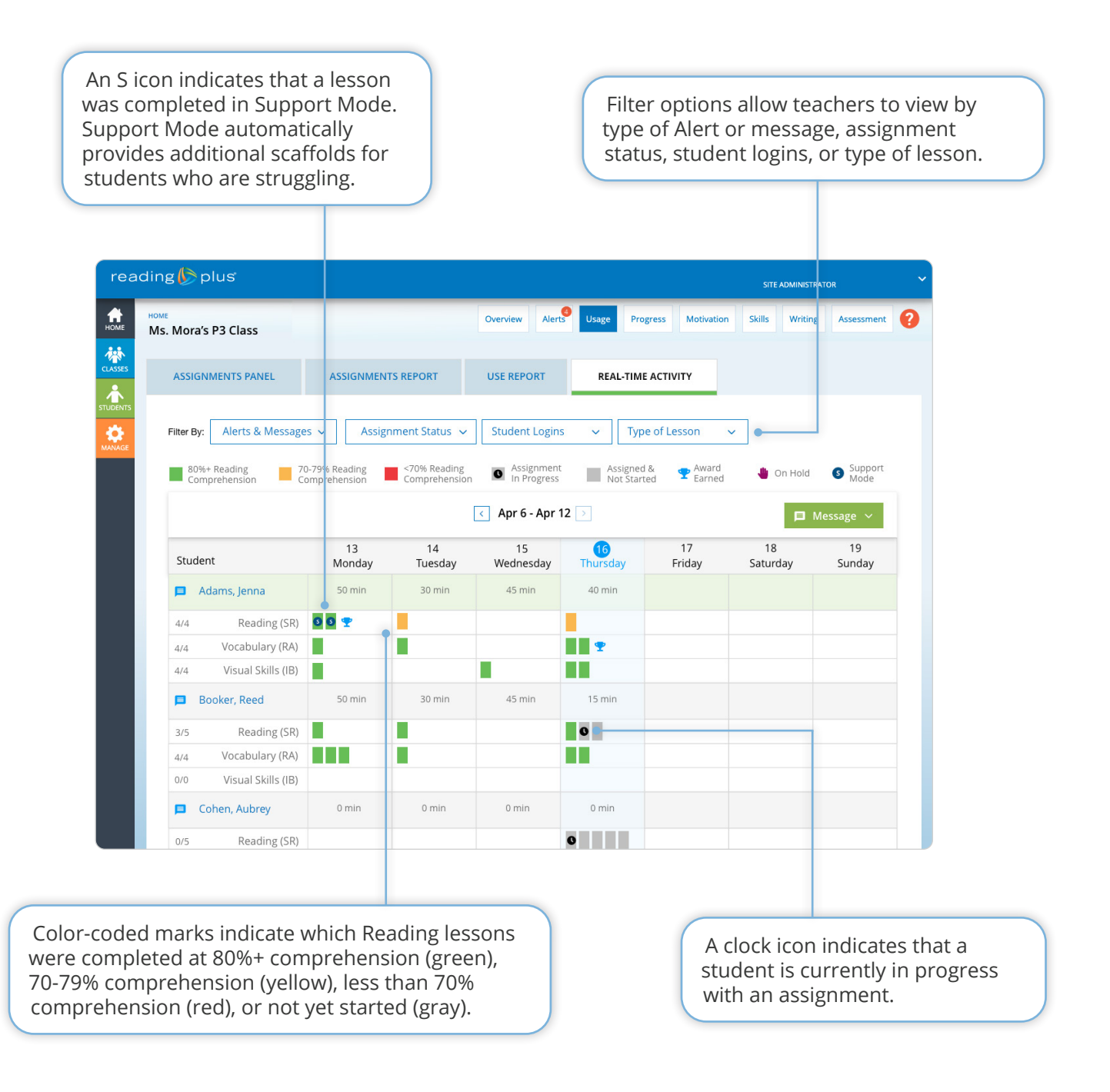

### The Class Reading Progress Report provides:

- Comprehensive picture of the efficiency/fluency gains and reading level gains students have made in the Reading component.
- Visibility into individual students' progress toward grade-level goals.

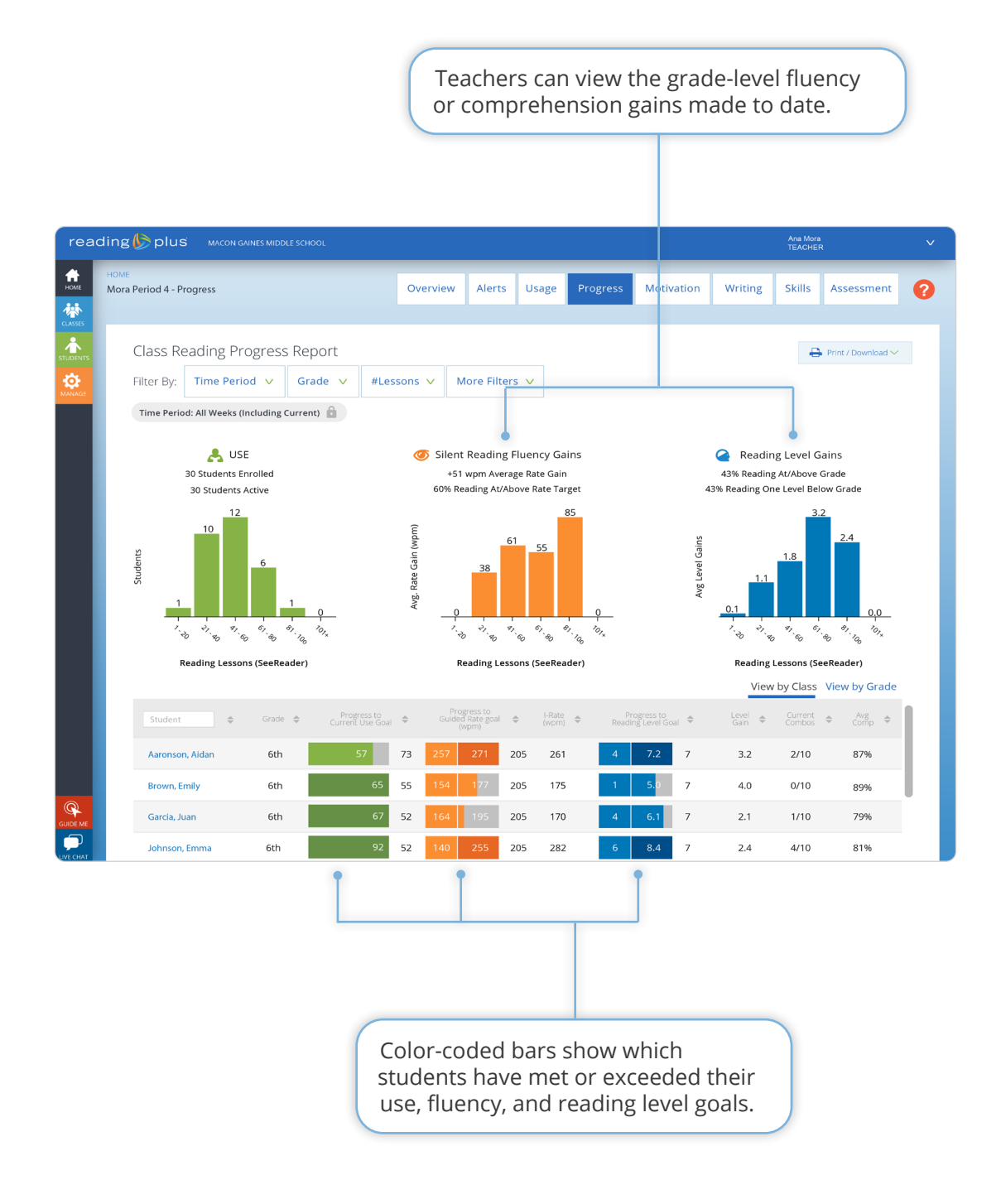

### The Student Projected Growth Report provides:

• A student's predicted proficiency level at the end of a school year, based on initial assessment data, program use, and ongoing performance.

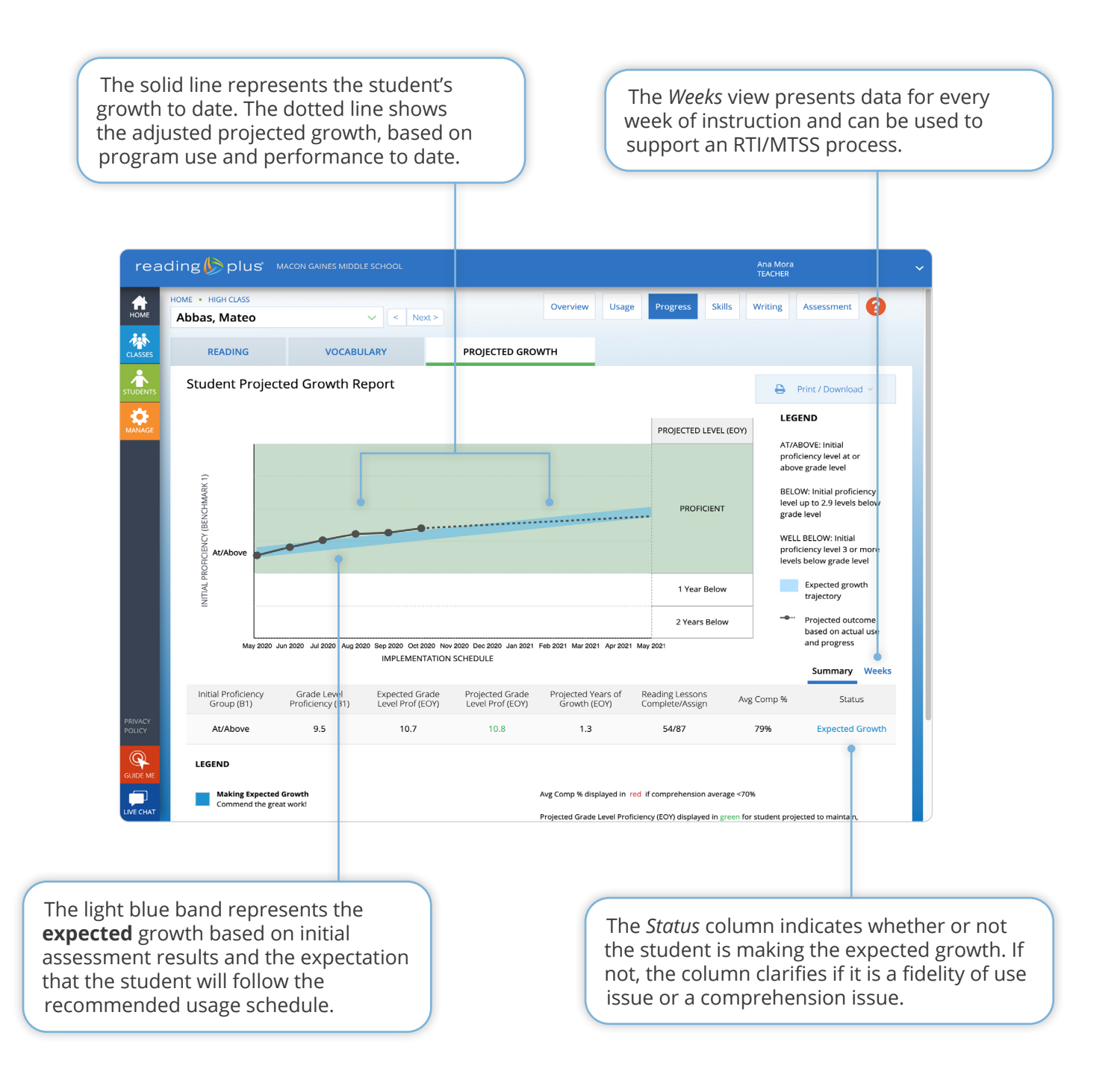

### The Student Overview provides:

- A comprehensive picture of student performance in all instructional programs and for all administrations of the InSight assessment.
- Visibility into the student's level of mastery with nine comprehension Anchor Skills and 21 subskills.

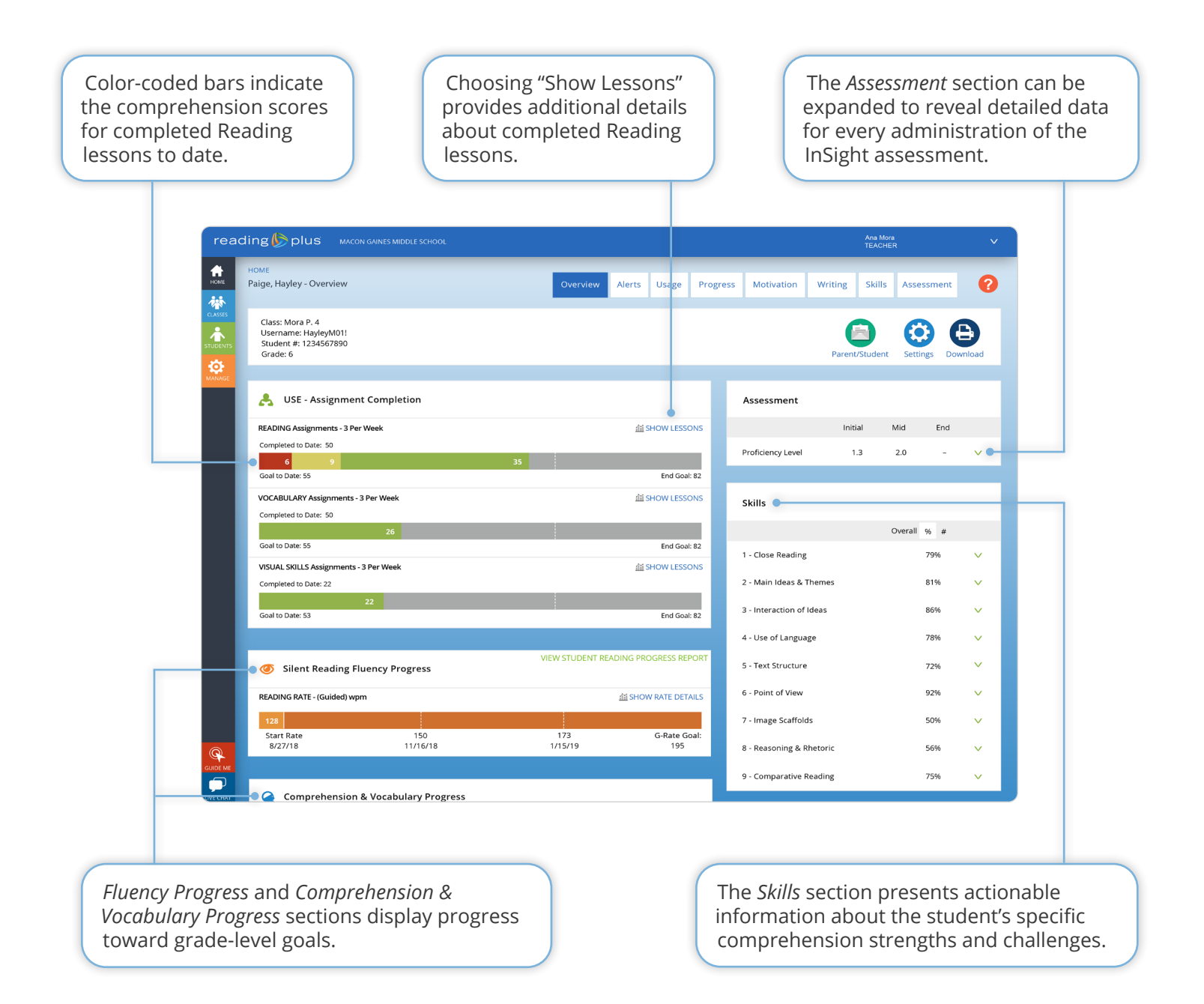

### How do I keep students engaged?

*District* or *Site Leaderboard Report* (Administrators) and *Class Leaderboard Report* (Teachers)

### The Leaderboard Report provides:

• Statistics that can be used to develop motivation strategies that support student use and progress on the individual, class, and school-wide level.

View the top classes in the school based on average number of Reading lessons completed, average number of Reading lessons completed with 80%+ comprehension, average word-per-minute (WPM) rate gain, and more.

| HOME | >                          |                           |                           |                                |                        | _                      |                           |                    |                                       |                    |
|------|----------------------------|---------------------------|---------------------------|--------------------------------|------------------------|------------------------|---------------------------|--------------------|---------------------------------------|--------------------|
| Maco | on Gaines Middle Schoo     | ol - Motiv                | ation                     |                                |                        | Overview               | Alerts U                  | Isage Progres      | Motivation                            | Skills Ass         |
|      | Cite Landa da da card      | Deser                     |                           |                                |                        |                        |                           |                    |                                       |                    |
|      | Site Leaderboard           | керог                     | t                         |                                |                        |                        |                           |                    | 4                                     | Print / Download * |
|      | Filter By: Time Perio      | d 🗸                       | Class 🗸                   | Grade 🗸                        | #Lessons               | ✓ More Fi              | lters 🗸                   |                    |                                       |                    |
|      | Time Period: All Weeks (In | icluding Cu               | rrent) 🔒                  |                                | Class R                | anking Top by          | # Lessons T               | op by # Lessons 80 | %+ Top by Rate Ga                     | ins Top by Com     |
|      | Student                    | # Active<br>Students    € | Avg<br>Reading<br>Lessons | Avg Reading<br>Lessons<br>80%+ | Total<br>Words<br>Read | ♣ Avg<br>Words<br>Read | Avg<br>Words Read<br>80%+ |                    | Avg<br>Combos 🗢 Avg Rate<br>Gain (wpr | n) 🗢 Level Gain    |
|      | After School Program       | 10                        | 59.4                      | 38.9                           | 929,454                | 92,945                 | 59,581                    | 82%                | 16 62                                 | 2.5                |
|      | Albright Period 1          | 10                        | 44.3                      | 31.4                           | 645,946                | 64,595                 | 44,907                    | 83%                | 12 54                                 | 1.7                |
|      | Albright Period 2          | 10                        | 36.4                      | 22.8                           | 549,774                | 54,977                 | 34,116                    | 80%                | 8 37                                  | 1.2                |
|      | ELA Period 3               | 32                        | 105.2                     | 75.6                           | 1,492,555              | 165,091                | 119,417                   | 84%                | 32 86                                 | 4.0                |
|      | Mora Period 3              | 10                        | 59.4                      | 38.9                           | 929,454                | 92,945                 | 59,581                    | 82%                | 16 62                                 | 2.5                |
|      | Mora Period 4              | 10                        | 44.3                      | 31.4                           | 645,946                | 64,595                 | 44,907                    | 83%                | 12 54                                 | 1.7                |
|      | Mora Period 5              | 10                        | 36.4                      | 22.8                           | 549,774                | 54,977                 | 34,116                    | 80%                | 8 37                                  | 1.2                |
|      | Writing Club               | 32                        | 105.2                     | 75.6                           | 1,492,555              | 165,091                | 119,417                   | 84%                | 32 86                                 | 4.0                |
|      | Totals                     | -                         | -                         | -                              |                        |                        |                           |                    |                                       |                    |
|      |                            |                           |                           |                                |                        |                        |                           |                    |                                       |                    |
|      |                            |                           |                           |                                |                        |                        |                           |                    |                                       |                    |
|      |                            |                           |                           |                                |                        |                        |                           |                    |                                       |                    |
|      |                            |                           |                           |                                |                        |                        |                           |                    |                                       |                    |
|      |                            |                           |                           |                                |                        |                        |                           |                    |                                       |                    |
|      |                            |                           |                           |                                |                        |                        |                           |                    |                                       |                    |
|      |                            |                           |                           | Ad                             | minis                  | trators                | can us                    | e the Cla          | nss Rankin                            | σ                  |
|      |                            |                           |                           | vio                            | w to c                 | an top                 |                           | c the ch           | on a vario                            | 5                  |

# How do I use formative data and resources to drive teacher-directed instruction?

District or Site Skills Summary Report (Administrators) and Class Skills Summary Report (Teachers)

#### The Skills Summary Report provides:

• Visibility into students' overall levels of performance with nine comprehension Anchor Skills.

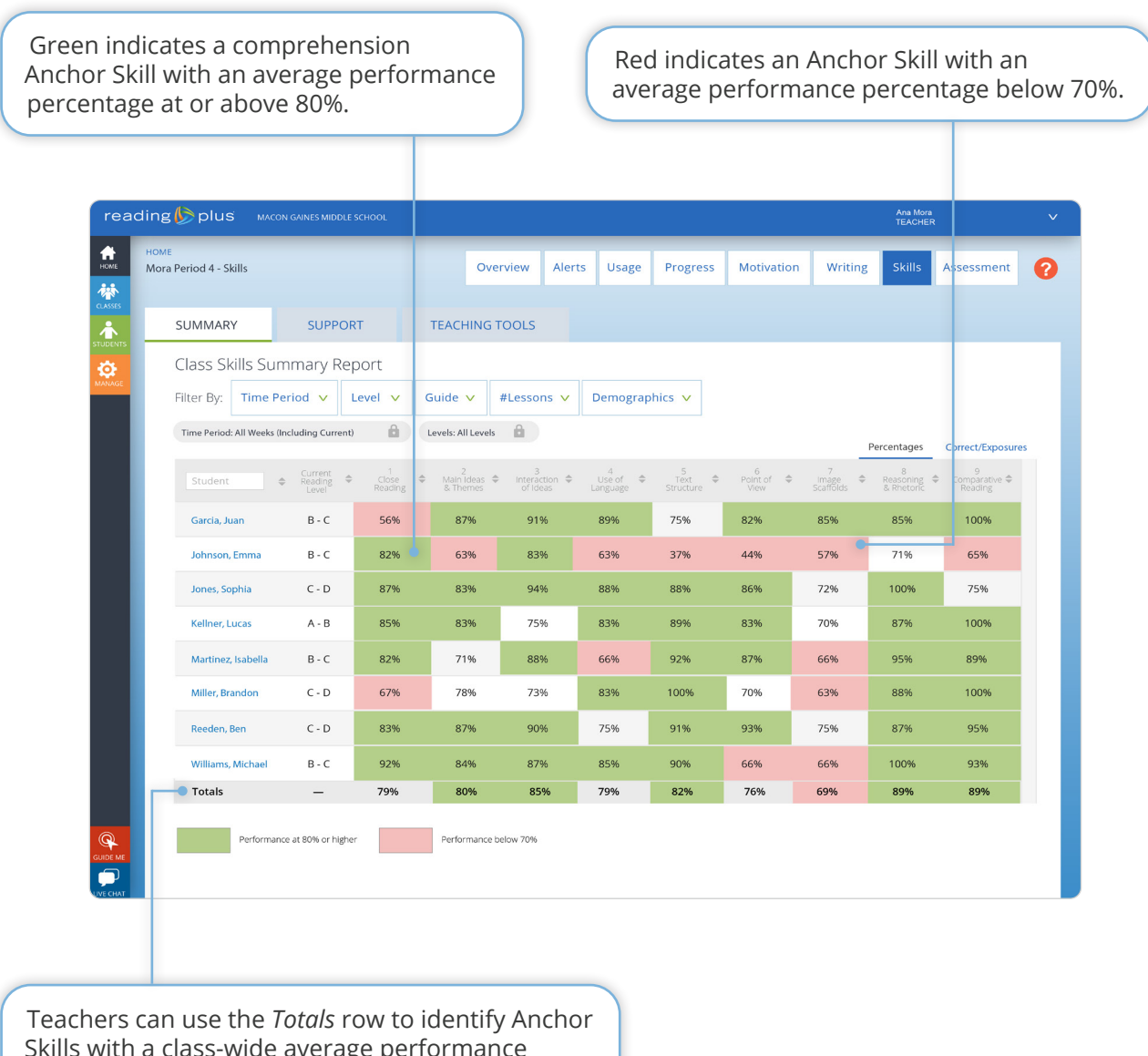

Skills with a class-wide average performance below 70%. These could be skills of focus during teacher-led whole-class instruction.

### The Skill Support Report provides:

- Clarity regarding individual students who are struggling with specific comprehension subskill(s).
- Groupings of students who are struggling with the same subskill(s).
- Teaching Tools that can be used for remediation with groups and/or individual students.

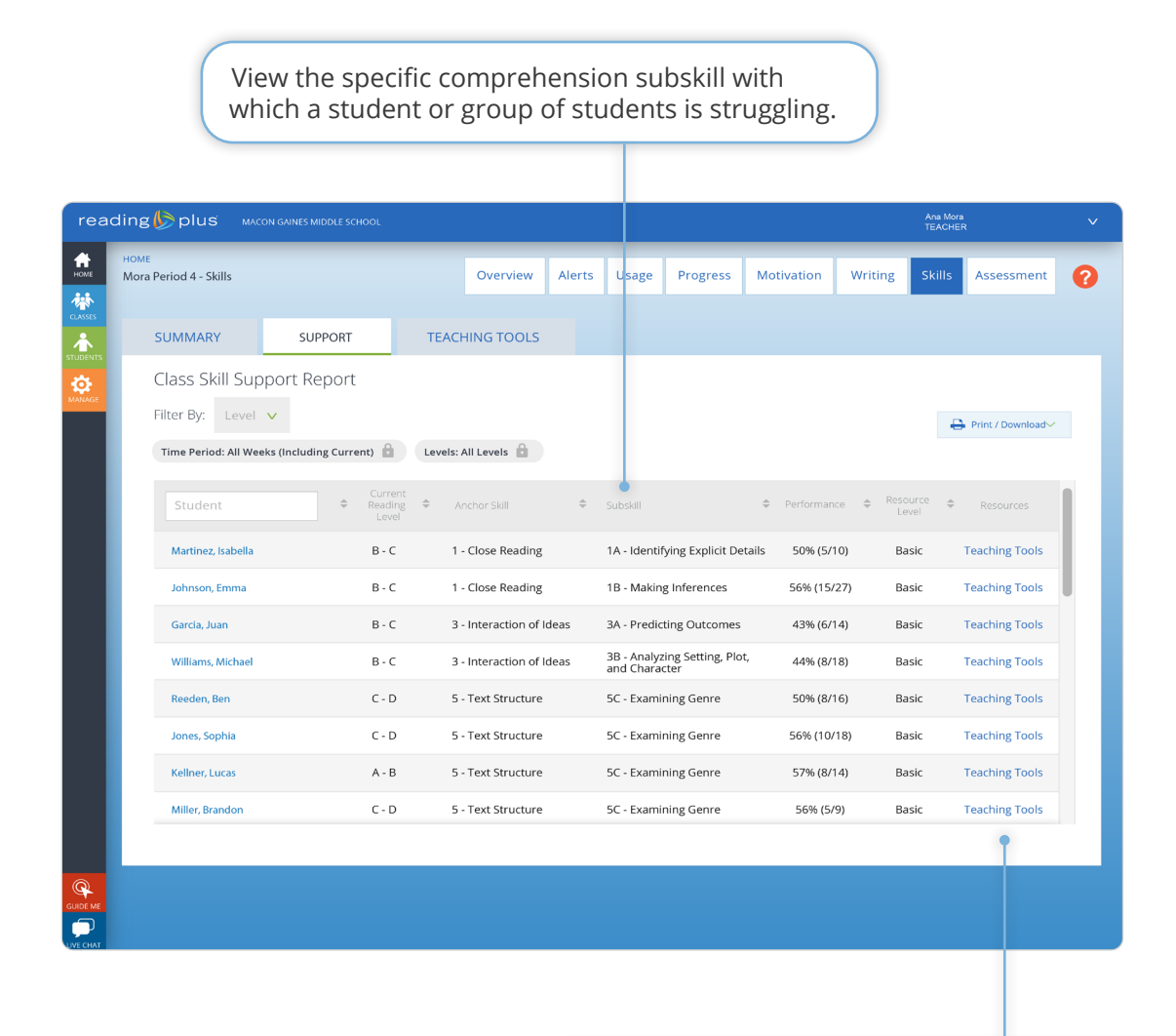

The *Teaching Tools* link provides direct access to video-based tutorials and printable resources that can be used for remediation with groups and/or individual students.